### SETTING UP THE POLLING PLACE ON ELECTION DAY ELECTION DAY - 5:00 AM TO 6:00 AM

Chapter 5 includes step-by-step instructions on all the procedures you need to know to set up the polling place on Election Day. Please review this chapter very carefully. You only have one hour on Election Day to set up and organize all the equipment and materials.

#### IMPORTANT! Before you open the doors to the polling place, you MUST do the following:

- Set up the e-poll books (see step 8).
- Begin the update of the e-poll books by 5:15 am.
- Check the equipment is labeled for your precinct and ward.

# Rules for Election Coordinators & All Judges

- You MUST report to the polling place by 5:00 am and no later.
- Let poll watchers with proper credentials enter at 5:00 am and watch as you set up the polling place.
- The Coordinator will lead the Judges in setting up the polling place. All poll workers should work together to make sure that all the tasks on the list are completed in a cooperative way.
- Don't let anyone vote before 6:00 am. No one, including Judges, may vote before you open the doors to the polling place.

IMPORTANT: What if you can't get into the polling place? If you have tried all the entrances at the polling place, then immediately call ELECTION CENTRAL at 312-269-7870 to let the Board know.

What if the Coordinator or Key Judge has not arrived to unlock the ESC? Call ELECTION CENTRAL at 312-269-7870 to let the Board know.

### **SETTING UP THE POLLING PLACE - STEP BY STEP**

#### Do you have all the materials and equipment?

Review the diagram of the ESC in Chapter 4 on page 20 to see where materials and equipment are located. For a listing of Election Day materials and equipment, see the Supply List (Form 21) in the sleeve of the door of the ESC.

#### Do you know what you need to do?

First, read the quick overview of all the procedures, steps #1-18. Then, go on to the detailed instructions for each of the steps starting on the next page.

#### **Quick Overview: Setting Up the Polling Place**

- **1**. Check the polling place for a portable ramp.
- **2**. Open the Election Supply Carrier (ESC), and check the contents.
- **3**. Place the American flag.
- **4**. Find and arrange the furniture.
- **5**. For Judges: Sign the Oath and put on the badge.
- **6**. For the Coordinator: Put on the Coordinator badge.
- **7**. Set up the Campaign-Free Zone materials.
- 8. Set up the e-poll books and run the morning update by 5:15 am.
- 9. Assemble the metal voting booths.
- **1**0. Assemble the plastic voting booths.
- □ 11. Assemble the lowered voting booth in compliance with the instructions in the Polling Place Accessibility Guide in the ESC.
- □ 12. Arrange and connect the voting booths in the polling place, ensuring accessibility.
- 13. Assemble the ballot box for the ballot scanner.
- □ 14. Set up the ballot scanner.
- □ 15. Set up the touchscreen voting unit in compliance with the instructions in the Polling Place Accessibility Guide.
- □ 16. Set up Judges' Stations #1-3 and the Registration Table.
- □ 17. Post all signs found in Envelope 2.
- □ 18. Please refer to the Polling Place Accessibility Guide in the ESC for additional set-up requirements.

# Detailed Instructions: Setting Up the Polling Place

To set up the polling place, carefully follow these detailed instructions. Each step is numbered (#1-18) and is printed in **bold type**.

# 1 Check the polling place for a portable ramp.

In some instances, the Board will deliver a ramp to a polling place to make it accessible to voters who can't use stairs or a step. If the Board is able to deliver a ramp, you will receive it by 5:45 am. Be sure the ramp is set up in the proper place before the polling place opens. Don't remove the ramp until you close the polling place and all voters in line have voted.

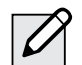

**NOTE:** A few polling places may not be accessible to voters with disabilities. If your polling place has stairs, but the Board cannot deliver a ramp, follow the instructions on pages 70-71 to make sure that voters with disabilities are still able to vote using curbside voting.

### 2 Open the Election Supply Carrier (ESC), and check the contents.

Before Election Day, the Coordinator and the Key Judge will have picked up envelopes containing the ESC key and seal cutters, which are needed to open the ESC.

**A.** First, check that you have the correct ESC. Look at the ESC doors. There is a label in the upper right hand corner. Make sure it is marked with the polling place precinct and ward. B. Use the seal cutters to break the seal on the ESC doors. Keep the broken seal – don't throw it away. You'll need it in a moment.

### If the seal is missing, immediately call EQUIPMENT/SUPPLIES at 773-247-4065.

- **C.** Use the ESC key to unlock the door. To open the lock, insert the key and push on the area where the key was inserted. This will release the latch and open the doors. After you open the doors, remove the key. Be careful not to break the lock. If you don't have a key to the ESC don't break the lock! Call ELECTION CENTRAL at 312-269-7870.
- **D.** Verify the ESC seal number. Remove the Seal Accountability Form (Form 3) from the plastic sleeve on the inside of the ESC door. Look at the number on the broken seal, and make sure it matches the number on the form.

#### If the seal number isn't the same, immediately call EQUIPMENT/SUPPLIES at 773-247-4065.

- **E.** Place the broken seal inside the Broken/Used Seal Bag. The bag is on the inside of the ESC door.
- F. Check that the ESC contains the required equipment and supplies. Use the Supply List (Form 21) to check off each item that you find in the ESC. If any item is missing from the ESC, call EQUIPMENT/SUPPLIES at 773-247-4065.

### Immediately call EQUIPMENT/SUPPLIES at 773-247-4065:

- If any supplies are missing
- If you don't have the correct equipment

**REMINDER:** Find the Supply List (Form 21) attached to the inside of the ESC door. You'll also see Form 21 on page 19 of this handbook. Look in the Key Judge Envelope or Envelope 1 to find instructions about any materials special to your precinct.

#### **3** Place the American flag.

Remove the American flag from the ESC, and tape it up at the door of the polling place. Tape is in the Gray Supply Box in the ESC.

#### 4 Find and arrange the furniture.

- If there are no tables and chairs, immediately call the Polling Place Department at 312-269-7976.
- Arrange the tables and chairs. Choose an arrangement that helps you manage the flow of voters and protect voters' privacy. Review the suggested arrangements on the next page.
- As you set up the tables and chairs, consider the needs of voters who use a wheelchair, walkers, or other assistive devices. Make sure voters with disabilities have "a 36" path" (use the 36" measuring tape provided in the ESC) and can move easily through the polling place and reach the voting equipment.

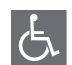

Please refer to the Polling Place Accessibility Guide and the Election Coordinator Accessibility Checklist (Form 21-ADA) in the ESC for further instructions about your accessibilityrelated duties.

### **Suggested Polling Place Arrangements**

Position the equipment to make sure voters with disabilities have "a 36" path" (use the 36" measuring tape provided in the ESC) to move through the polling place and to vote.

Static

(1)

Two

judges,

one from

each party

60-inch

circle

Voter Check-In/

Voter Card Activation

Affidavits

Please refer to the Polling Place Accessibility Guide and the Election Coordinator **Accessibility Checklist** (Form 21-ADA) in the ESC for further instructions about your accessibility-related duties.

Single Precinct Polling Place

**Combination Polling Place** 

**REMINDER: The Coordinator will** lead the Judges in determining the best layout of the polling place. Arrange the booths to give people privacy when they're voting. Position the equipment to make it easy for voters with disabilities to move through the polling place and to vote.

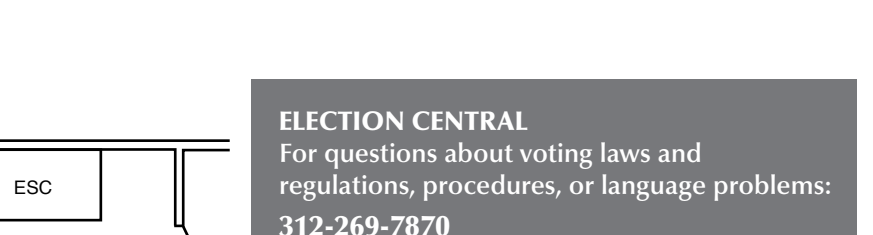

#### Coordinator/Judge **EOUIPMENT/SUPPLIES** Paper Ballots/ (2) Spindle supplies: Voter 773-247-4065 Ballot Scanner (3) Voter Election Day 5:00 am - 10:00 pm Election Coordinator Voter Touchscreen (TABLES/CHAIRS) Lowered For missing tables and chairs: Voter Voter Voter Voter Booth 312-269-7976 60-inch circle 60-inch circle

For problems with equipment or missing

Election Day only 5:00 am – 10:00 pm

Election Eve (Monday) 5:00 pm – 7:00 pm

### POLLING PLACE DEPARTMENT

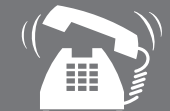

**CHAPTER 5** 

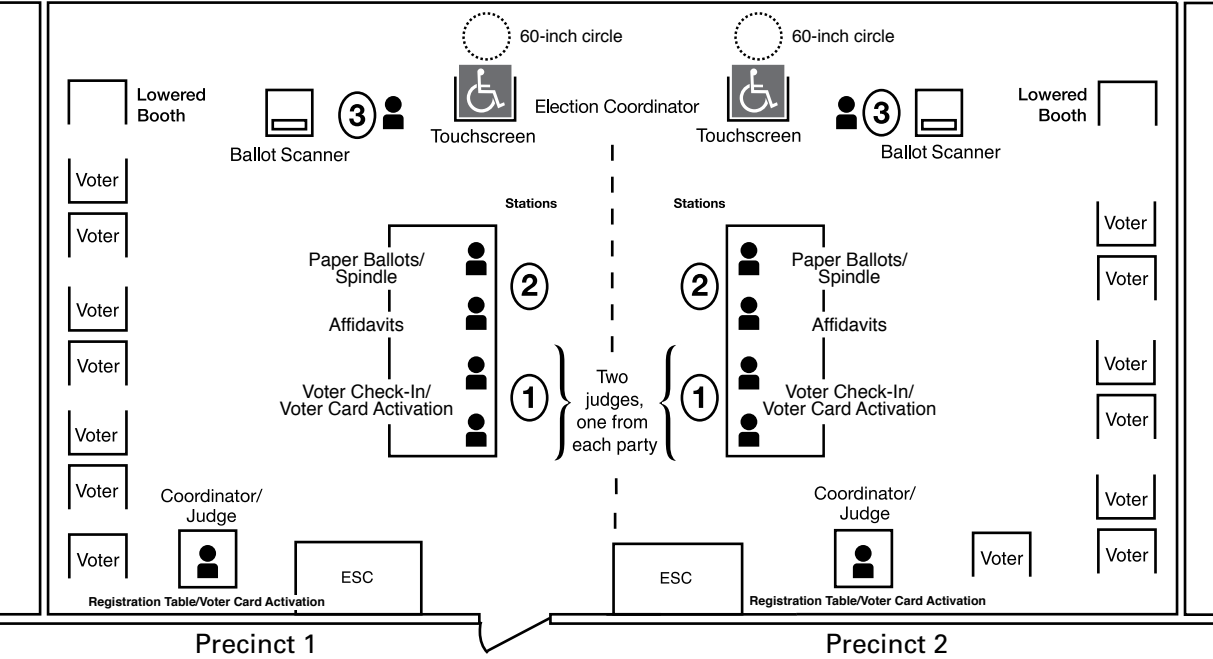

### **5** For Judges: Sign the Oath and put on the badge.

If you're a Judge, you must do the following:

- Read and sign the Oath of Office for Assigned Judges (Form 9).
- Find a badge of the political party you're representing. Fill in your name and the precinct and ward where you're working. Put on the badge and wear it until you leave the polling place at the end of the day.

**REMINDER:** If your precinct swears-in a Substitute Judge, the Substitute Judge must complete the checklist and sign the Application For Substitute Election Judge and Oath of Office (Form 4). If you're the appointed Judge who administers the Oath to the Substitute Judge, you must follow the procedures on Form 4. As noted on Form 4, you must call the Board of Elections (Board) and verify the eligibility of the Substitute Judge. See Chapter 1, page 4 for more information on swearing in a Substitute Judge.

### 6 For the Coordinator: Put on the Coordinator badge.

If you're the Coordinator, you must do the following:

- Take the badge and fill in your name.
- Put on the badge and wear it until you leave the polling place at the end of the day.

### 7 Set up the Campaign-Free Zone materials.

#### If your polling place has only one precinct:

In the ESC, find the Campaign-Free Zone materials:

- 2 blue cones (No Electioneering cones)
- 100-foot string (for measuring)

Set up the blue cones to mark off the Campaign-Free Zone. You'll use the 100-foot string to help you measure the space. See detailed instructions in Chapter 1, page 6.

### If your polling place has more than one precinct:

For each polling place, there is only <u>one set</u> of Campaign-Free Zone materials—even if there's more than one precinct.

- If you find the Campaign-Free Zone Materials in your ESC, set up the blue cones according to instructions in Chapter 1, page 6.
- If your ESC doesn't have the Campaign-Free Zone materials, check with the other precinct(s) in your polling place to be sure the Judges have these materials to set up.

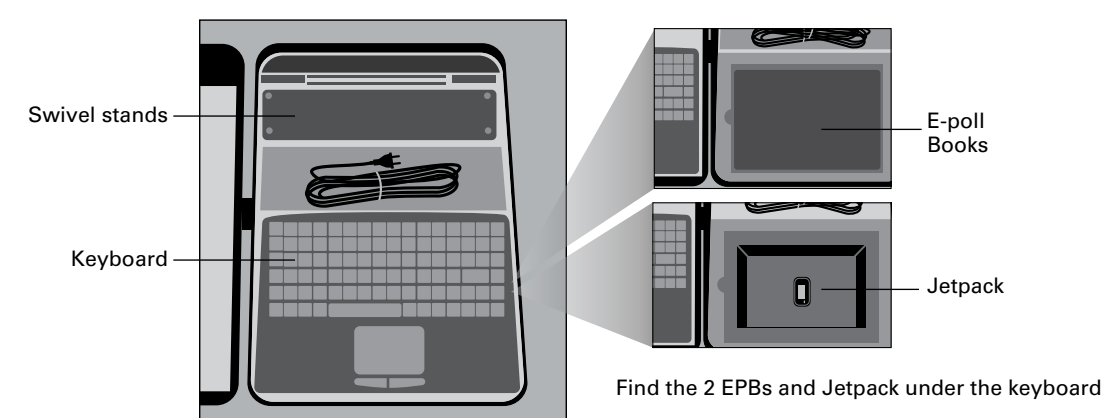

#### **The Electronic Poll Books & Accessories**

#### 8 Set up the electronic poll books (e-poll books) and run the morning update by 5:15 am.

You'll use **one** e-poll book to search registered voters in the precinct and check them in electronically. The person working at the Registration Table will register voters on **the other** e-poll book. Both e-poll books will also be used to activate voter cards for people who choose to vote using the touchscreen voting unit.

Follow these steps to set up and launch the two e-poll books:

### A. Start to set up the e-poll books and accessories.

- 1. Find two e-poll books and the accessories in the <u>black</u> plastic case inside the ESC.
- 2. To confirm that you received the correct e-poll books, make sure the tag on the handle of the <u>black</u> plastic case shows your precinct and ward.

- 3. Now verify the seal number on the latch of the case. Compare the number on the seal with the Seal Accountability Form (Form 3). If the seal number matches, break the seal and place it in the Broken/Used Seal Bag. If the seal number doesn't match or the tag on the e-poll book is for a different precinct and ward, immediately call EQUIPMENT & SUPPLIES at 773-247-4065.
- 4. Remove all contents from the case.

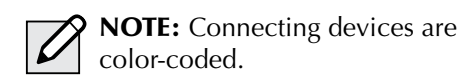

5. Plug in the keyboard for each e-poll book device using the USB port on the side of the base of the stand.

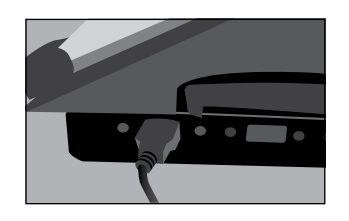

6. Plug power cord into the adaptor on the side of the stand. The adaptor is marked with a red dot.

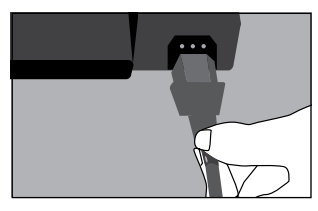

7. On the left side of each e-poll book, find the seal covering the memory card port. Make sure the seal number on each device matches the Seal Accountability Form (Form 3).

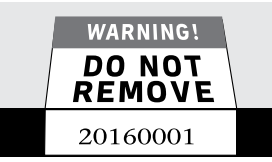

- 8. Set up one e-poll book at Station #1 and one e-poll book at the Registration Table. For each e-poll book, do the following:
  - Set the <u>black</u> stand on the table, and place the e-poll book on top.
  - Plug the mini-USB cord found on the left side of the stand into the mini-USB port on the left side of the e-poll book.

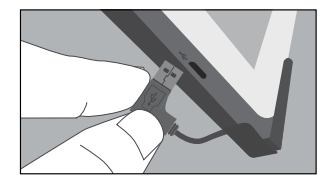

• Plug the <u>red</u> power cord into a power source (extension cord or power strip).

**REMINDER:** Do not turn on the e-poll book until you have completed the next step.

### B. Turn on the Verizon Jetpack and find the strongest signal.

The Jetpack is a portable hotspot device that provides the internet connection for each e-poll book.

- 1. Find the Jetpack in the same case that holds the e-poll books.
- Turn on the Jetpack by holding down the power button on the top of the device. The screen will light up. Wait a few moments while the Jetpack connects. It's connected when you see 4G or 3G at the top of the screen, with bars indicating the strength of the connection.

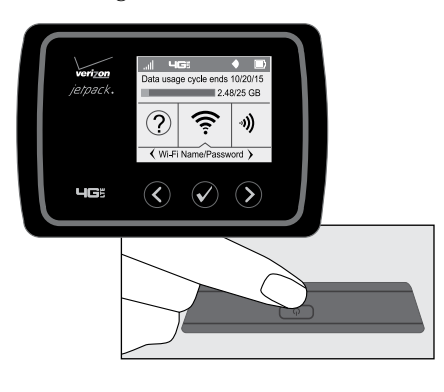

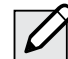

**NOTE:** Once the Jetpack is connected, the screen will go into power save mode and turn black. But the Jetpack is still powered on. To light up the screen again, tap the power button.

- 3. Carry the Jetpack around the room to see where signal strength is best (4G with at least 2 bars). The Jetpack must stay within 30 feet of the e-poll books. You may find the strongest signal closer to a window.
- 4. Once you find the part of the room with the best signal, plug in the Jetpack with the <u>yellow</u> power cord into an outlet.

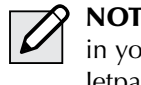

**NOTE:** If there's more than one precinct in your polling place, make sure the Jetpacks are at least 3 feet apart.

#### C. Launch the e-poll books.

- 1. Make sure the Jetpack is ON and has a strong connection. The Jetpack MUST have a strong connection BEFORE you turn on the e-poll books.
- 2. For each e-poll book, press and hold the power button on the top left edge of the device until you see the word "Toshiba" appear on the screen.

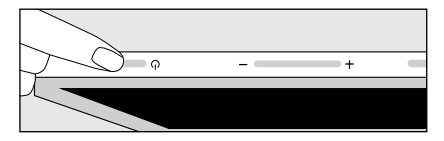

3. Wait a few seconds for the launch screen to appear. From the launch screen, use the stylus to tap the Launch Express Poll button.

As you proceed, always follow the instructions on the screen.

4. Enter the password found in the e-poll book case. Tap **Continue**.

5. Follow the instructions on the screen. Ensure the precinct and ward are correct. Type your initials and the password again. Tap the **Log In** button.

| Tap on each blank box (field                                 | ) to enter information.                                                                               |
|--------------------------------------------------------------|----------------------------------------------------------------------------------------------------|
| The box will be white and th<br>required information. Then t | e cursor (vertical line) will be in the field. Use the keypad to enter the<br>ap the "Log in" button. |
| Pct and Ward (PP-WW)                                         | 13-02                                                                                                 |
|                                                              |                                                                                                    |
| User initials                                                | AL                                                                                                    |

|               | • |
|---------------|---|
| $\mathcal{O}$ | / |
| -             |   |

**NOTE:** As you rotate duty stations throughout the day, you must log out and log back in with your initials each time.

6. Make sure the precinct information is correct. If so, tap **OK This is Correct Poll**.

If the precinct is incorrect, immediately call ELECTION CENTRAL at 312-269-7870.

7. Now look at the bottom left of the screen. Confirm that the statistics for ballots and provisional ballots are all at zero.
Exception: The number of registered voters listed on the screen won't be zero.

#### D. Run the morning update.

- 1. Check for connectivity, making sure each e-poll book shows a connection to the internet. Here's how to check the connection:
  - Tap the **Status** tab at the top right of the screen.
  - Look at the bottom of the screen. If you see the words "Connected," "Idle," or "Synchronizing," this means the e-poll book is connected. Go to Step 2.
  - If you see the word "Connecting" or "Error," the e-poll book is not connected. Go to page 93 for troubleshooting instructions.

- 2. You MUST run the morning update on EACH e-poll book. You must run the update on one e-poll book at a time. To run the morning update, tap the Poll Book Update tab and the Poll Book Update button at the bottom of the screen.
- 3. Tap the **Run Update** button.
- 4. Wait while the e-poll book updates its files with new voter information. Once the file update is complete, you'll see the following message: "Smart Update is complete. Press OK to restart the application." Tap **OK** and the unit will restart automatically.

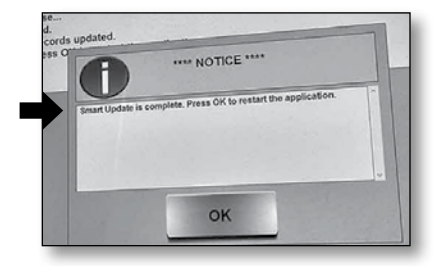

5. Once the unit has restarted, relaunch the e-poll book, and enter your user initials and the password.

#### E. Open the polls on the e-poll book.

1. Again, verify that the statistics are all set to zero and the Poll Book Update shows today's date. If the statistics are not zero or the time/date are wrong, call EQUIPMENT/SUPPLIES at 773-247-4065.

**Remember:** On the right side, **Registered Voters** will NOT be zero.

2. Tap the **Open the Poll Book** button. You'll see the Poll Status change to the color <u>green</u> and display the word "OPENED."

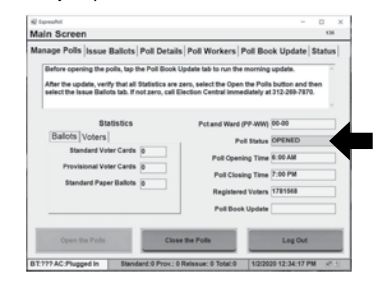

3. Tap the **Poll Workers** tab. Sign in by tapping **Start Time** and **Save**. ALL Judges and Election Coordinators must sign in. If the time is wrong, you may change the time.

### F. Prep the e-poll book for voter check-in and registration.

- 1. Tap the Issue Ballots tab at the top of the screen.
- 2. Tap the Continue button.

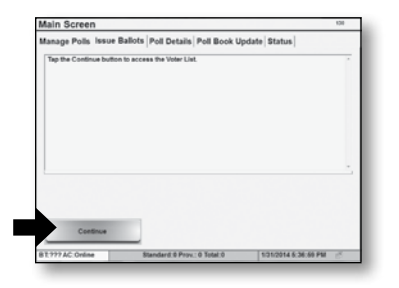

Congratulations! The e-poll books are ready for voter check-in and registration.

### **9** Assemble the lowered voting booth.

The lowered voting booth is designed for voters who are sitting down — whether in a wheelchair or on the voting chair. Any voter may use it. The lowered voting booth is made of gray plastic.

- **A.** Remove the gray plastic case from the ESC, and place the booth on a table with the Board of Elections sticker facing up. Now open the case.
- **B.** Remove the legs and plastic extenders from the lid; then close and lock the lid.
- **C.** Put together each leg section.
- **D.** Turn the case over on the table. Insert the extenders in the holes at the front of the booth (the side with the

handle). Insert the legs, one at a time, into the two holes on the bottom of the booth and the two holes in the extenders. Using a twisting motion, push the legs in tightly until snug.

- **E.** Pick up the booth, turn it over, and stand it on its legs. Open the lid; then lift and secure the side panels.
- **F.** Make sure the Voting Instructions Sign (Form 255) is attached to the privacy screen. If it isn't, remove Form 255 from Envelope 2, and tape it to the privacy screen.
- **G.** The lowered booth must provide a 60-inch diameter circle in front of the booth that will provide an accessible turning space

for people in wheelchairs or with other mobility disabilities. Please use the 60-inch diameter circle provided in the plastic bag inside the ESC and follow the instructions printed on the 60-inch diameter circle for measuring the proper accessible turning area.

- **H.** Unwrap the electrical cord, and plug it into the receptacle to the right of the light unit. But don't plug the cord into an outlet until you find the best spot for the booth (wait until you get to Step 12).
- **I.** To assemble the chair for the lowered booth, pull out on the arms and press down on the seat.

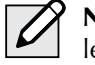

**NOTE:** Don't allow voters to apply weight or lean on the voting booth.

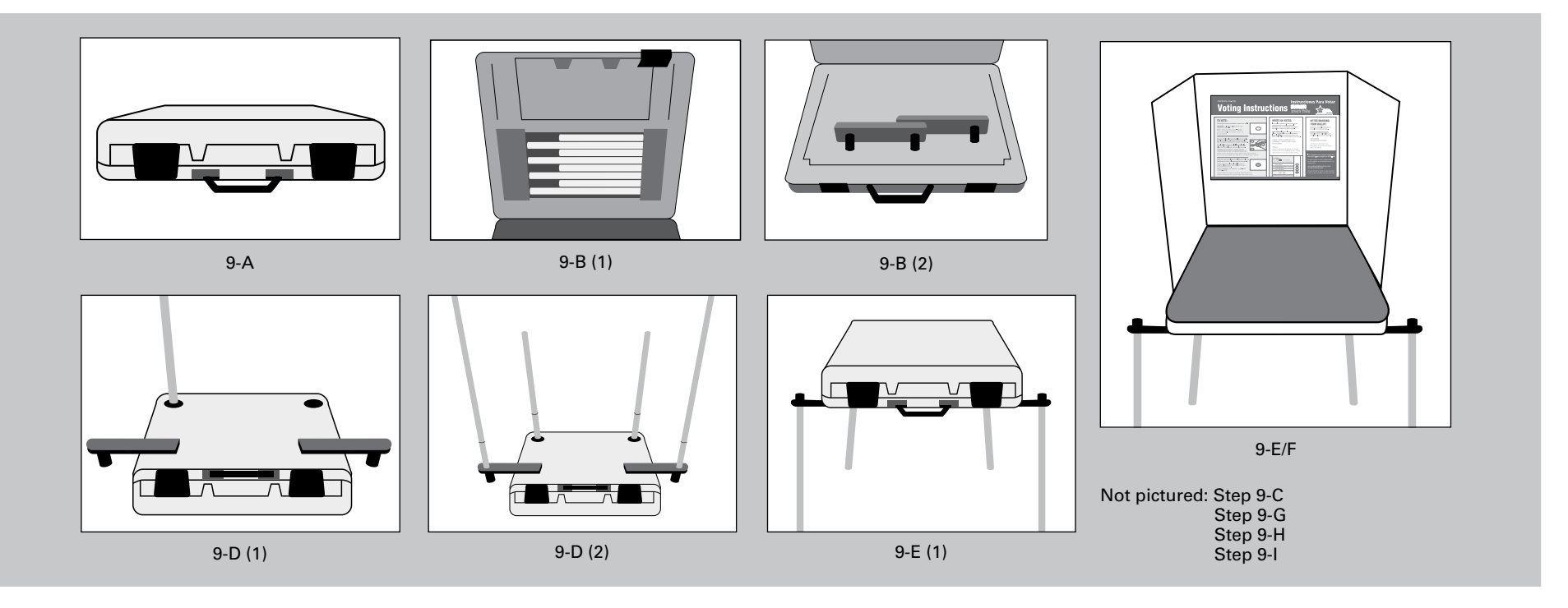

CHAPTER 5

# **10** Assemble the plastic voting booths.

- **A.** Remove all plastic voting booths from the ESC.
- **B.** Place a booth on a table with the Board of Elections sticker facing up; open the case.
- **C.** Remove the legs from the lid, and then close and lock the lid.
- **D.** Put together each leg section.
- **E.** Turn the case over on the table. One by one, insert each leg into a hole in the bottom of the booth. Using a twisting motion, push the legs in tightly until snug.
- **F.** Pick up the booth, turn it over, and stand it on its legs. Open the lid; then lift and secure the side panels.
- **G.** For each unit, make sure the Voting Instructions Sign (Form 255) is attached to the privacy screen. If it isn't, remove Form 255 from Envelope 2, and tape it to the privacy screen.
- **H.** Unwrap the electrical cord, and plug it into the receptacle to the right of the light unit.

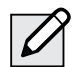

**NOTE:** As mentioned in the metal booth instructions, you'll plug each unit into the next unit and so on. You'll end up with a chain of metal and plastic booths, all connected to one another with electrical cords. You'll plug the last cord into a wall outlet or extension cord.

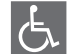

Please refer to the Polling Place Accessibility Guide and the Election Coordinator Accessibility Checklist (Form 21-ADA) in the ESC for further instructions about your accessibility-related duties.

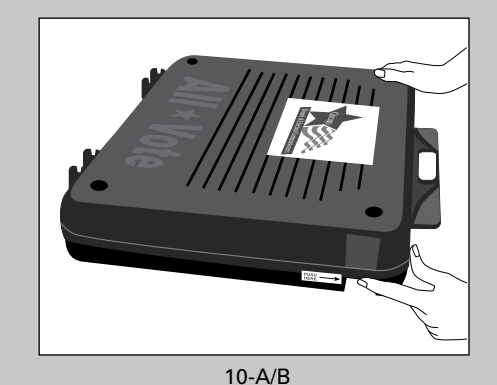

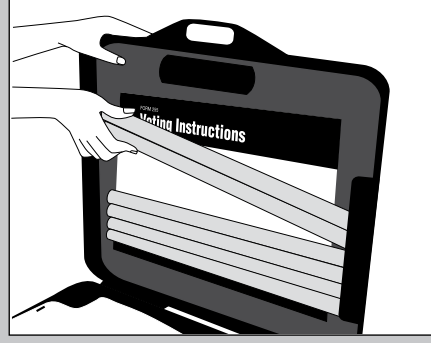

10-C

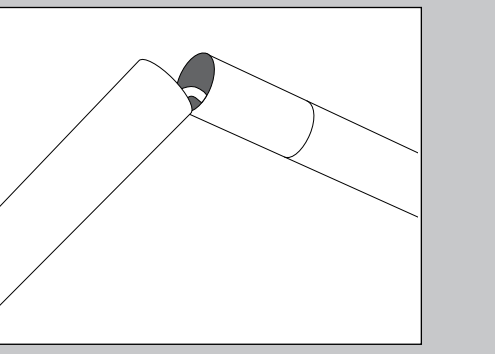

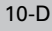

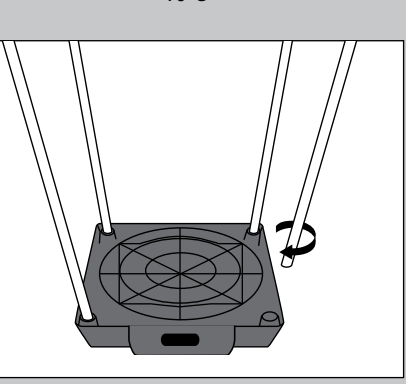

10-E

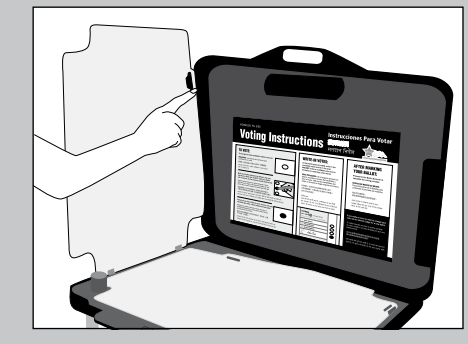

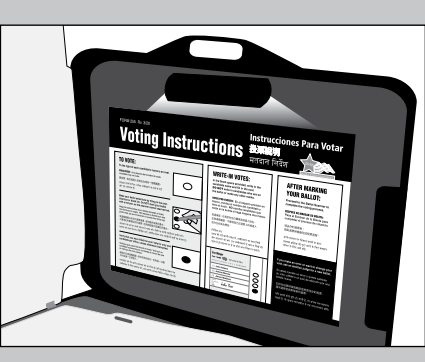

10-G

Not pictured: Step 10-H

#### **11** Assemble the metal voting booths.

Every ESC will contain metal and plastic voting booths, as well as a lowered booth. Set up every booth, unless your polling place is too small. Even if the polling place is too small to set up all voting booths, it *must* include both the Lowered Booth and the Electronic Touchscreen Accessible Booth.

Here are instructions for the metal booths:

- **A.** Remove all metal voting booths from the ESC.
- **B.** Place each booth on a table, with the Board of Elections sticker facing up. Now open the case.
- **C.** Remove the legs from the lid. Close and lock the lid.
- **D.** Put together each leg section.
- **E.** Turn the case over on the table. One by one, insert each leg into a hole in the bottom of the booth. Using a twisting motion, push the legs in tightly until snug.
- **F.** Pick up the booth, turn it over, and stand it on its legs. Open the lid; then lift and secure the side panels.
- **G**. For each booth, make sure the Voting Instructions Sign (Form 255) is attached to the privacy screen. If it isn't, remove Form 255 from Envelope 2 and tape it to the privacy screen.
- **H.** Unwrap the electrical cord, and plug it into a receptacle on the side of the voting unit. There are receptacles on both sides of the unit.

NOTE: Later, you'll plug this unit into the next unit and so on. You'll end up with a chain of metal and plastic booths, all connected to one another with electrical cords. You'll plug the last cord into a wall outlet or extension cord.

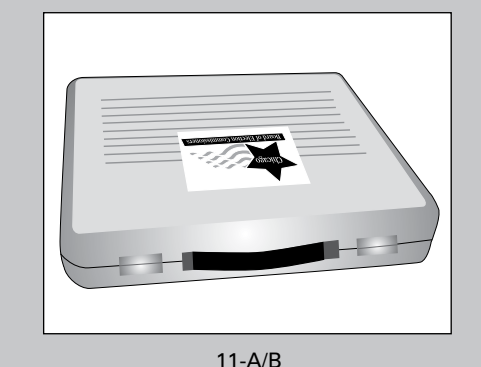

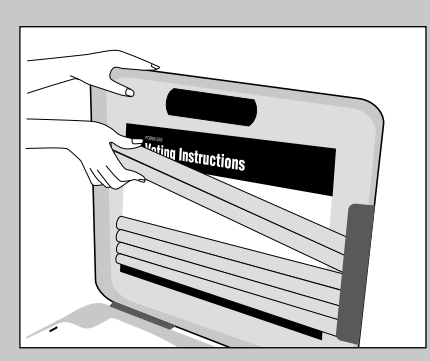

11-C

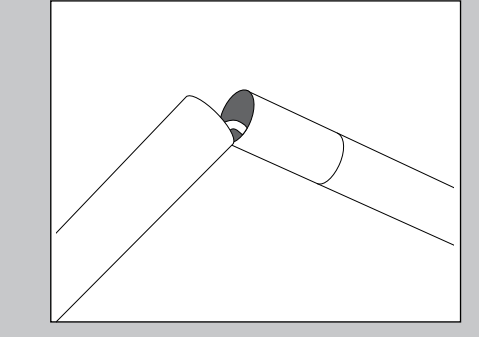

11-D

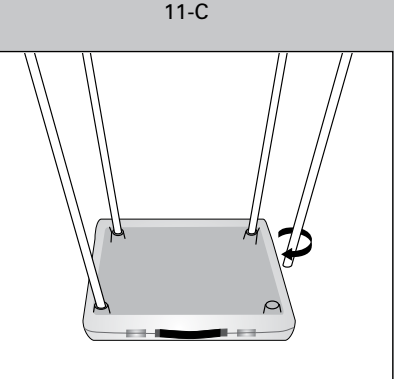

11-E

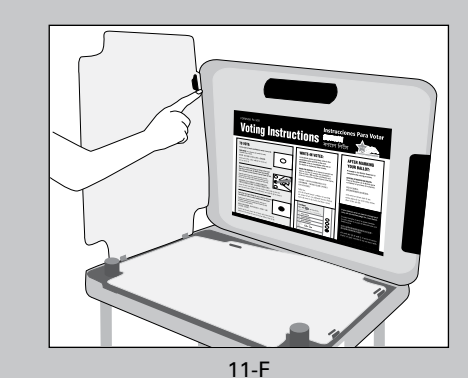

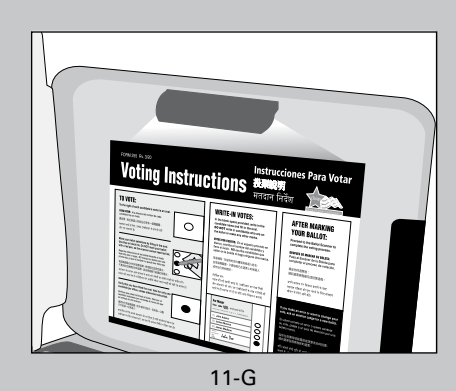

Not pictured: Step 11-H

### CHAPTER 5

# 12 Arrange and connect the voting booths in the polling place, ensuring accessibility.

- **A.** As you arrange the booths, consider the voters' privacy. If possible, put the open side of each voting booth towards a wall. (See diagram on page 23.)
- **B.** For metal and plastic booths:
  - Plug in the electrical cords and plug booths into one another. As noted earlier, you'll end up with a chain of booths connected to one another with electric cords.
  - Plug the last cord into a wall outlet or extension cord.

- **C.** For the lowered booth:
  - Find a place for the lowered booth and chair where a voter with disabilities or limited mobility may easily use it. As needed, you'll move aside the chair to allow a voter with a wheelchair to use the booth.
  - Plug the electrical cord from the lowered booth directly into an outlet or an extension cord.
- **D.** Check for tripping hazards or obstacles. You may need to tape down electrical cords so wheelchairs can move over them and people don't trip.

F

Please refer to the Polling Place Accessibility Guide and the Election Coordinator Accessibility Checklist (Form 21-ADA) in the ESC for further instructions about your accessibilityrelated duties.

#### 13 Assemble the ballot box for the ballot scanner.

To set up the ballot box and ballot scanner correctly, carefully follow the instructions and diagrams. You'll find the ballot scanner and the parts for the ballot box in the ESC.

When we talk about the *ballot scanner*, we sometimes use the term *scanner* for short.

- **A.** Start with the ballot box. Remove the three parts of the ballot box (top, bottom, and collapsible body) from the ESC.
- **B.** Place the box-bottom on the floor.
- **C.** Unfold the collapsible body into a box, and place it on the box-bottom. The white arrow and the Board logo are on the front of the box. Make sure the front of the box bottom with the white arrow and the front of the box body are facing the same direction. Secure the boxbottom to the body of the box with red tie seals on all four sides. You must record the seal numbers on the Seal Accountability Form (Form 3).
- **D.** Place the box-top on the body. The <u>white</u> arrow on the top must line up with the white arrow on the body.
- **E.** Locate the ballot scanner inside the red ballot scanner box. Place the ballot scanner on top of

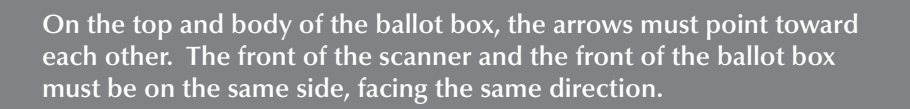

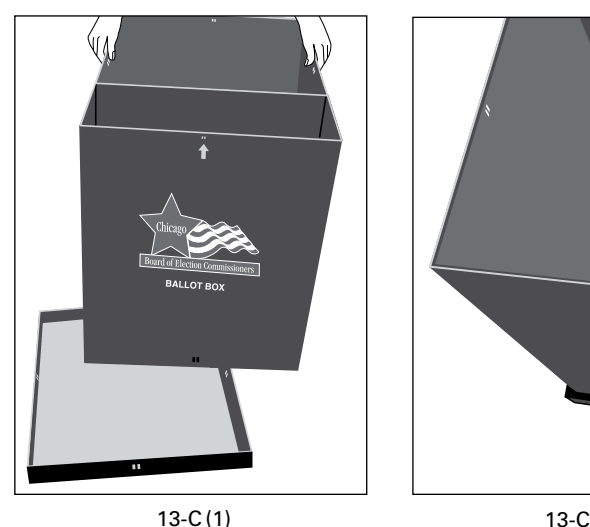

13-C(2)

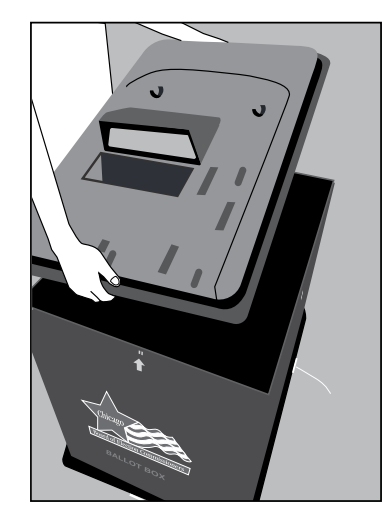

13-D

the ballot box and lock it into place. Make sure that the front of both of the ballot box and the scanner are on the same side. facing the same direction. Use the latch on the top of the ballot box to securely lock the ballot scanner into place. Secure the latch with a red tie seal. Secure the boxtop to the body of the box with red tie seals on all four sides. You must record the seal numbers on the Seal Accountability Form (Form 3).

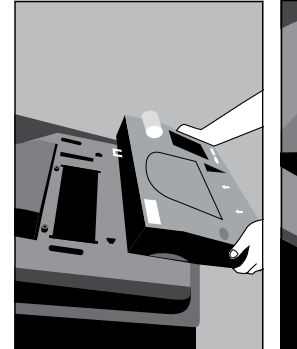

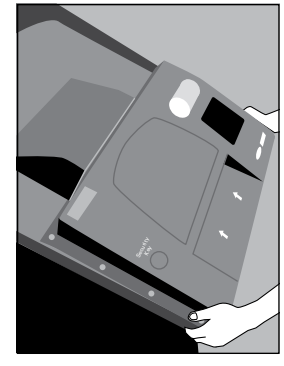

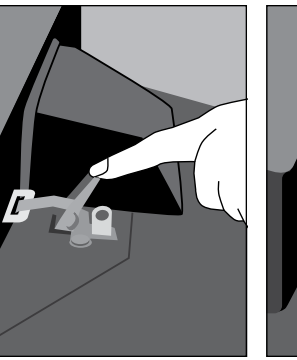

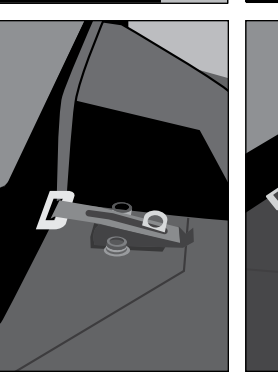

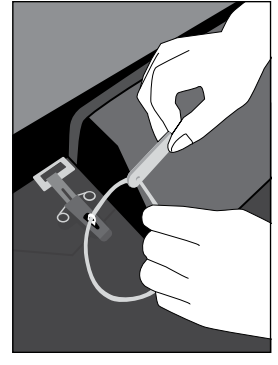

#### 14 Set up the ballot scanner.

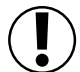

**IMPORTANT: The ballot scanner must remain plugged in ALL DAY.** If there's a power outage, immediately call ELECTION CENTRAL at 312-269-7870.

Before you set up the scanner, take a look at the diagrams on this page. In the scanner diagram, look for the public counter on the display screen, paper tape, security key and memory card doors.

- The **public counter** will show you the number of ballots accepted by the scanner.
- The **paper tape** will display the zero report at the beginning of the day, the scanner results and transmission report at the end of the day.
- The **security key** will be used to log in to the ballot scanner in the morning and to connect the modem in the morning, to send a signal to the Board and in the evening when polls close, to send a transmission report.
- The **memory card doors** are on the front of the scanner, sealed inside the administrator and poll worker doors. They will store vote totals and will be returned to the Receiving Station at the end of the night.

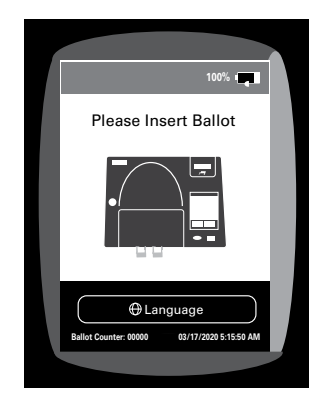

#### Now you're ready to set up the ballot scanner. Follow these steps:

- **A.** Prepare the ballot scanner.
  - 1. Verify that the seal numbers on the administrator, poll worker, printer and modem port door are the same as on the Seal Accountability Form (Form 3). If the seal numbers are not the same or if the seals are missing, immediately call EQUIPMENT/SUPPLIES at 773-247-4065.

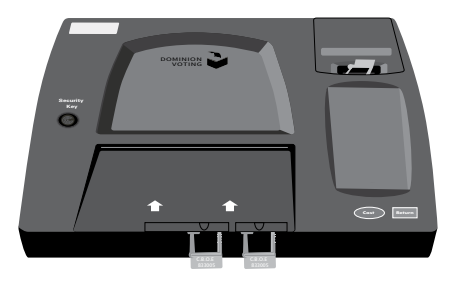

2. Plug the power cord into the rear of the scanner. Run the power cord through the grooves of the ballot box. Ensure that the power cord does not present a tripping hazard by taping it to the ballot box and floor, if necessary. Then plug it into a power outlet.

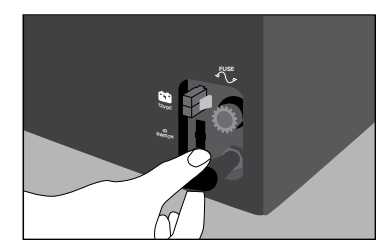

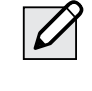

**NOTE:** You'll find an extension cord and the adapter in the Gray Supply Box in the ESC.

**REMEMBER:** Don't break the seals on the administrator and poll worker doors at any point in the day. You'll break these at the end of Election Day when it's time to go to the Receiving Station.

- **B.** Powering on the ballot scanner.
  - 1. With a plastic pointer press and hold the power button, located on the front left side, and release once you hear a beep. Look for a solid green light on the front left of the scanner. Wait for the scanner to turn on.

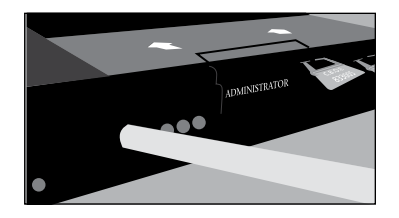

2. Find the security key inside the plastic sleeve located inside the red ballot scanner box. Place the security key on the security key port found on the left side of the scanner and hold for at least two seconds. Once the password screen appears, remove the security key from the security key port.

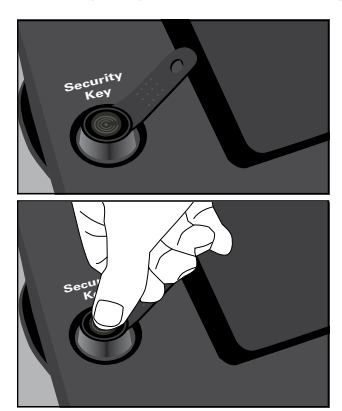

3. Using the plastic pointer, enter the password located inside the red ballot scanner box and press enter.

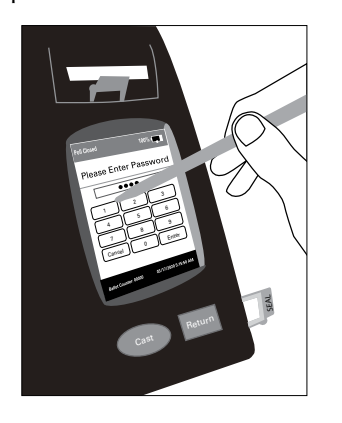

4. On the ballot scanner screen confirm that the date of the election and the time of day are correct. If any of the information is incorrect, immediately call ELECTION CENTRAL at 312-269-7870. Press confirm if correct.

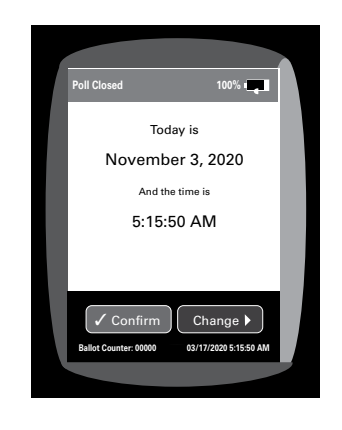

5. From the main menu screen select poll management. Tap open polls and select confirm. The ballot scanner will automatically print a Morning Zero Tape. Don't remove the Morning Zero Tape, it must remain attached to the scanner until after the polls close. All Judges must sign the Morning Zero Tape after it is done printing. Press continue once the Morning Zero Tape is finished printing.

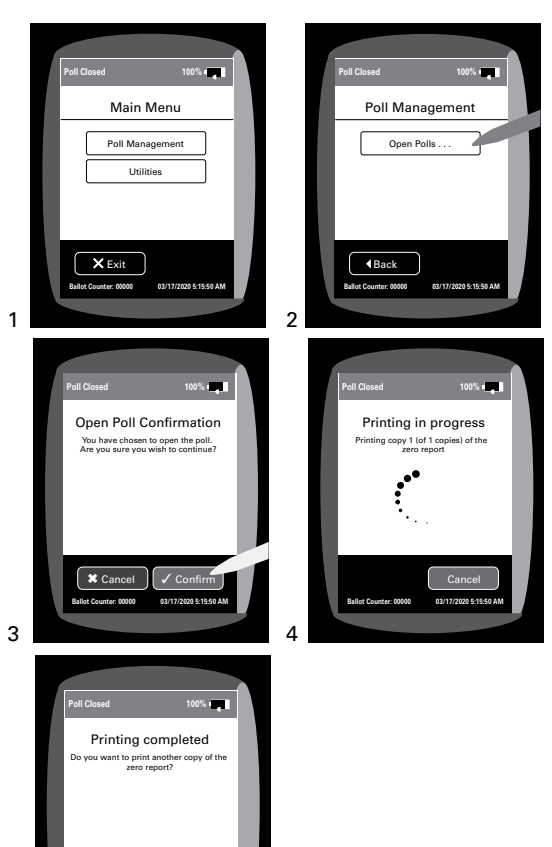

6. Break the yellow seal on the right side of the scanner and open the modem port door. Place the broken seal in the Broken/Used Seal Bag. Connect the modem found in the red ballot scanner box to the USB port. Once the modem is connected select confirm on the screen.

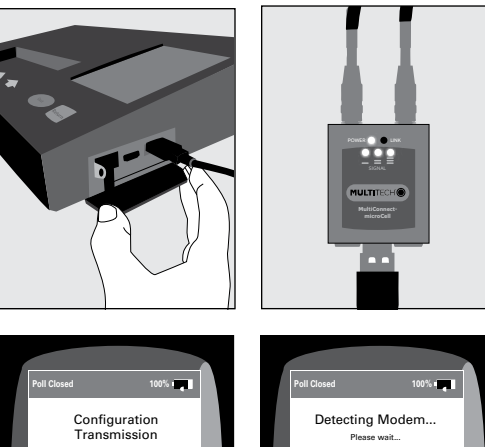

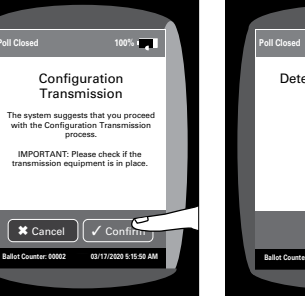

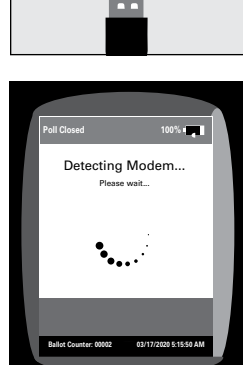

7. If Configuration Transmission was successful, press continue. Seal modem port door with a red seal. Place modem back into the red ballot scanner box. You must record the seal number on the Seal Accountability Form (Form 3).

If Configuration Transmission failed, press cancel, select standard voting from the main menu screen and press confirm. Seal modem port door with a red seal. Place modem back into the red ballot scanner box. You must record the seal number on the Seal Accountability Form (Form 3).

|   | Poll Closed 100%                                    |  |
|---|-----------------------------------------------------|--|
|   | Main Menu                                           |  |
|   | Poll Management                                     |  |
|   | Print Report                                        |  |
|   | Standard Voting                                     |  |
|   | Utilities                                           |  |
|   | Exit<br>Ballot Counter: 00000 09/17/2020 5.15:59 AM |  |
| 1 |                                                     |  |

- **C.** Look at the ballot scanner screen. You'll see the following information on the screen:
- Ballot counter: 00000 (lower left hand corner of the screen)
- Date of the election and time of day (lower right hand corner of the screen)

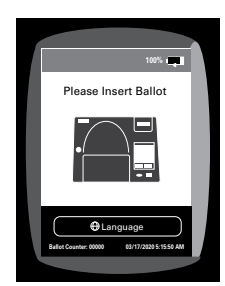

- **D.** Review the Morning Zero Tape. DON'T REMOVE THE MORNING ZERO TAPE. All Judges must sign the Morning Zero Tape after it is done printing. You'll see the following information on the tape:
  - Date of election and the time of day
  - Precinct and Ward
  - Total Cast: 0
  - Total Voters: 0

|                                                                                                    |         |             | Certification                                                                                                    |
|----------------------------------------------------------------------------------------------------|---------|-------------|----------------------------------------------------------------------------------------------------|
| City of Chicago Illinois                                                                                                    |         |             | connection                                                                                                    |
| CHI 20160315 Reduced Ver C                                                                                                    |         |             | WE, THE UNDERSIGNED, WERE PRESENT                                                                                         |
| Tuesday, November 3, 2020                                                                                                    |         |             | DURING THE OPENING OF THE POLLS                                                                                           |
|                                                                                                    |         |             | AND PRINTING OF THIS RECORD AND                                                                                           |
| Tabulator Name                                                                                                    |         |             | CAN VERIFY THAT ALL CANDIDATE                                                                                             |
| ICP EDD W29 PO1                                                                                                    |         |             | VOTE TOTALS ARE ZERO AT THIS TIME.                                                                                        |
| Tabulator ID                                                                                                    |         |             |                                                                                                    |
| 129010                                                                                                    |         |             |                                                                                                    |
|                                                                                                    |         |             | Election Judge Signature                                                                                                  |
| Voting Location                                                                                                    |         |             |                                                                                                    |
| Ward 29 Precinct 01                                                                                                    |         |             |                                                                                                    |
|                                                                                                    |         |             |                                                                                                    |
| Voting Location ID                                                                                                    |         |             | Election Judge Signature                                                                                                  |
| 1484                                                                                                    |         |             |                                                                                                    |
| Precinct                                                                                                    |         |             |                                                                                                    |
| Ward 29 Precinct 01, Ward 29                                                                                                    | Precinc | t i         | Election Judge Signature                                                                                                  |
| u1-A, ward 29 Precinct 01-R                                                                                                    |         |             |                                                                                                    |
|                                                                                                    |         |             |                                                                                                    |
| Iotal Cast                                                                                                    | 1       | ů.          | Election Judge Signature                                                                                                  |
| Total Regular Cast                                                                                                    | 1       | ŏ           |                                                                                                    |
| ious i ionaioildi CdSt                                                                                                    | ·       | , v         |                                                                                                    |
|                                                                                                    |         |             |                                                                                                    |
| Total Voters                                                                                                    | 4       | 0           | Election Judge Signature                                                                                                  |
| Total Voters<br>Total Regular Voters                                                                                                    |         | 0           | Election Judge Signature                                                                                                  |
| Total Voters<br>Total Regular Voters<br>Total Provisional Voters                                                                                                    |         | 0<br>0<br>0 | Election Judge Signature                                                                                                  |
| Total Voters<br>Total Regular Voters<br>Total Provisional Voters                                                                                                    |         | 0<br>0<br>0 | Election Judge Signature                                                                                                  |
| Total Voters<br>Total Regular Voters<br>Total Provisional Voters                                                                                                    |         | 0<br>0<br>0 | Election Judge SignatureElection Judge Signature                                                                          |
| Total Voters<br>Total Regular Voters<br>Total Provisional Voters<br>TOTALS for all Ballots                                                                                                    | :       | 0           | Election Judge Signature Election Judge Signature                                                                         |
| Total Voters<br>Total Regular Voters<br>Total Provisional Voters<br>TOTALS for all Ballots<br>Total Cast                                                                                                 |         | 0           | Election Judge Signature Election Judge Signature Results are zero. Unity ready.                                          |
| Total Voters<br>Total Regular Voters<br>Total Provisional Voters<br>TOTALS for all Ballots<br>Total Cast<br>Total Regular Cast                                                                           |         | 0           | Election Judge Signature Election Judge Signature Results are zero. Unity ready. Tuesday November 3 5:15:05 2020          |
| Total Voters<br>Total Regular Voters<br>Total Provisional Voters<br>TOTALS for all Ballots<br>Total Cast<br>Total Regular Cast<br>Total Provisional Cast                                                 |         | 0<br>0<br>0 | Election Judge Signature<br>Election Judge Signature<br>Results are zero. Unity ready.<br>Tuesday November 3 5:15:05 2020 |
| Total Voters<br>Total Regular Voters<br>Total Provisional Voters<br>TOTALS for all Ballots<br>Total Cast<br>Total Regular Cast<br>Total Provisional Cast<br>Total Voters                                 |         | 0           | Election Judge Signature<br>Election Judge Signature<br>Result are zero. Unity ready:<br>Tuesday November 3 5:15:05 2020  |
| Total Voters<br>Total Regular Voters<br>Total Provisional Voters<br>TOTALS for all Ballots<br>Total Cast<br>Total Regular Cast<br>Total Vorvisional Cast<br>Total Voters<br>Total Voters<br>Total Voters |         | 0           | Election Judge Signature Election Judge Signature Results are zero. Unity ready. Tuesday November 3 5:15:05 2020          |

If any of the above information on the tape is missing or different, call EQUIPMENT SUPPLIES at 773-247-4065.

- **E.** Make sure you know where the cast and return buttons are. You'll use these buttons if a voter has over voted or inserted a blank ballot.
  - IMPORTANT: If the ballot scanner detects an error, the message on the screen will tell you how to proceed. Make every effort not to look at the voter's ballot.

# 15 Set up the touchscreen voting unit.

NOTE: Only use finger on touchscreen.

Together, the Coordinator and one Judge (two poll workers) must set up the touchscreen voting booth.

### A. Remove the touchscreen voting booth, touchscreen and printer from the ESC.

- 1. Remove the privacy screen from behind the touchscreen voting booth.
- 2. Set the touchscreen voting booth down and unlock the latches to the left and right of the unit.

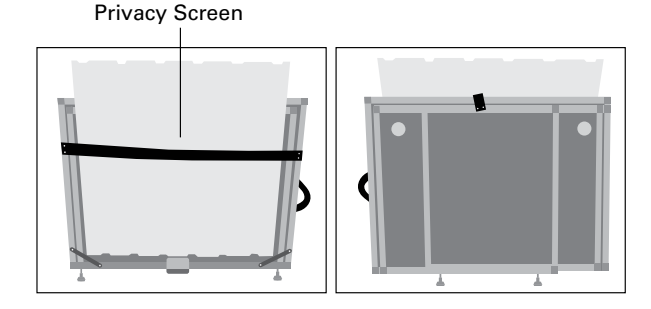

3. Unfold the legs by opening them outward.

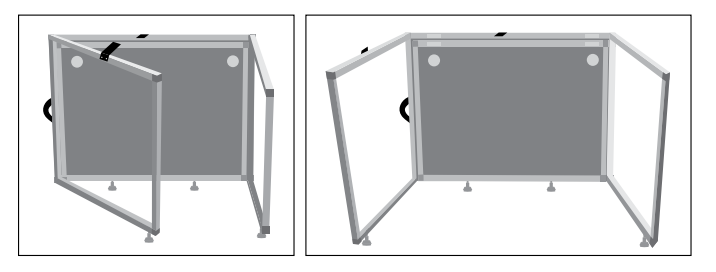

4. Raise the table top up and secure the latches underneath the table to the left and right.

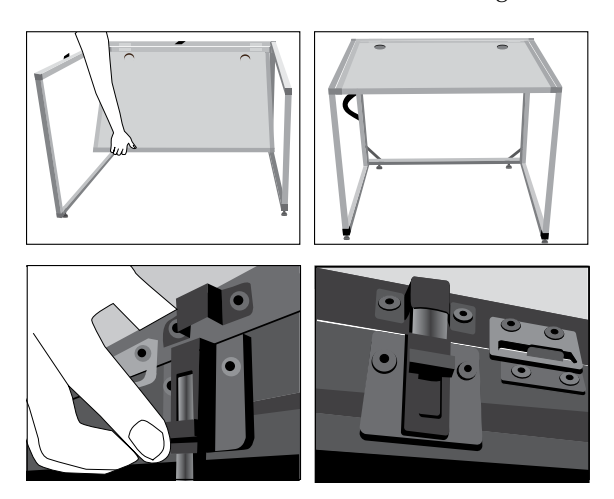

5. Position the booth so the voter will have privacy while voting. Make sure the front of the booth faces a wall. There should be a 60-inch turning diameter between the wall and the booth. Use the circle in the ADA supplies.

- **B**. Open the touchscreen voting unit.
  - 1. Remove the touchscreen voting unit from the black case. Place on top of touchscreen voting booth. Store foam and black case in ESC.

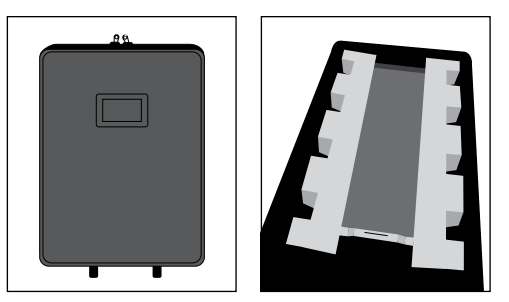

The card of instructions and the VCA Menu will be inside the touchscreen case.

2. Gently raise the screen and place the bar in an upright position.

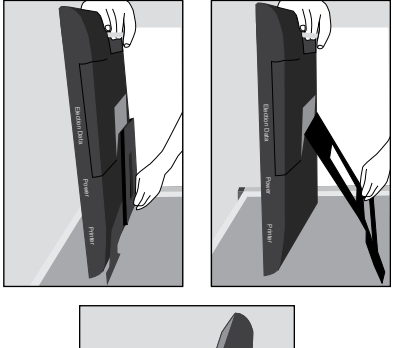

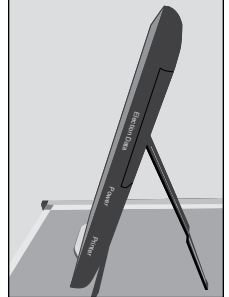

3. Verify that all four seal numbers are the same as on the Seal Accountability Form (Form 3). If the seal numbers are not the same or the seals are missing, immediately call EQUIPMENT/SUPPLIES at 773-247-4065.

#### **C**. Set up printer.

1. Remove the touchscreen printer and power cord from the black case. Place next to touchscreen voting unit inside of touchscreen voting booth.

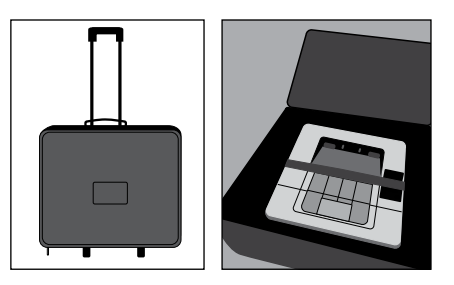

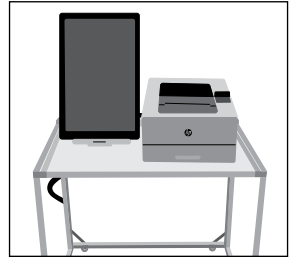

**D**. Connecting touchscreen voting unit and printer.

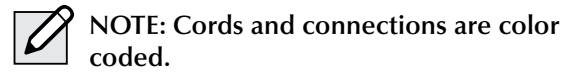

1. Connect the printer cord (purple) into the back of the printer.

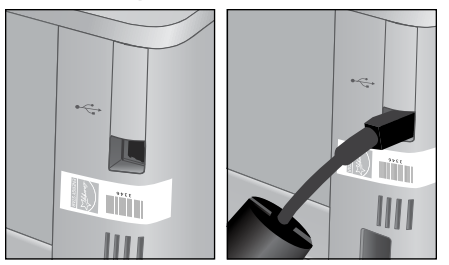

2. Plug power cord for printer (orange) into back of the printer and into a power outlet.

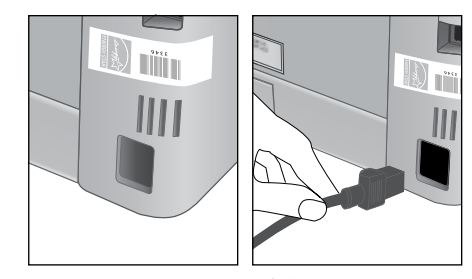

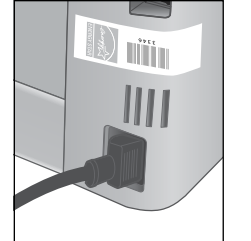

- 3. Plug the touchscreen power cord into a power outlet.
- 4. Run touchscreen and printer power cords through the openings on the back of the touchscreen voting booth.

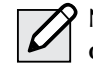

NOTE: Check for tripping hazards or obstacles. You may need to tape down electrical cords so wheelchairs can move over them and people don't trip.

### **E**. Connecting audio controller to touchscreen voting unit

1. Verify that the accessories cord is plugged into the back of the audio controller.

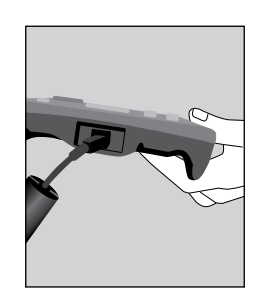

2. Verify the green headphone cord is plugged into the front right side of the audio controller.

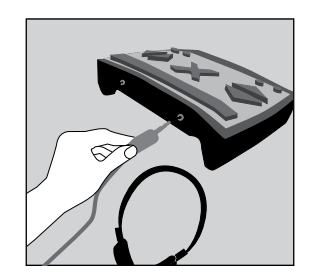

- **F.** Powering on the touchscreen voting unit and touchscreen printer.
  - 1. Turn the printer on (power button is located on the front of the printer). Press and release.

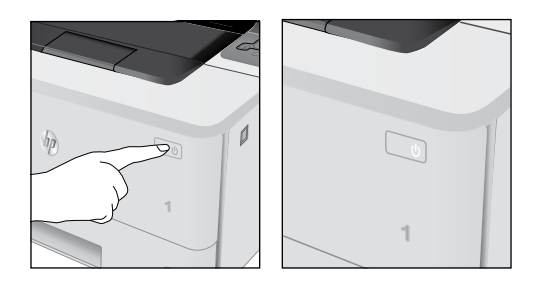

2. Break yellow seal on Power/Printer door located on bottom right side. Place the broken seal in the Broken/Used Seal Bag.

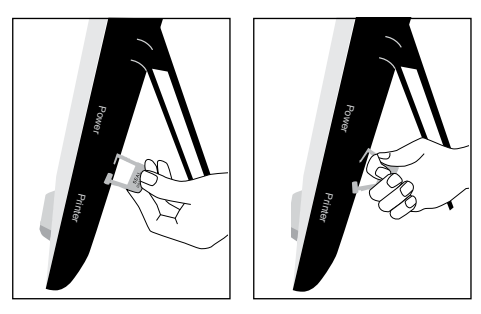

3. Press the on switch inside the Power/Printer doors located on the bottom right side.

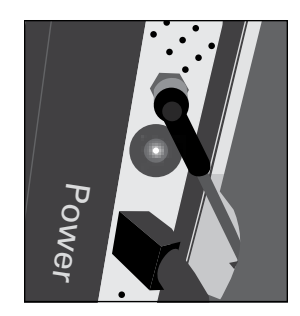

- 4. Wait for touchscreen to initialize.
- 5. Re-seal door with a red seal and record seal number on the Seal Accountability Form (Form 3).
- 6. Insert poll worker card found inside the red ballot scanner box into card slot with chip facing down.

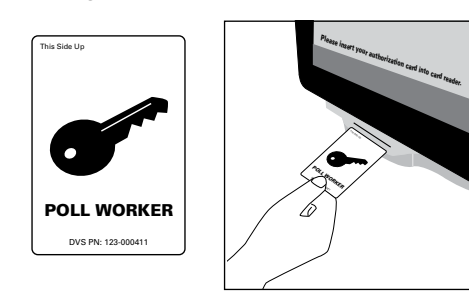

7. Enter password located in the red ballot scanner box and press login.

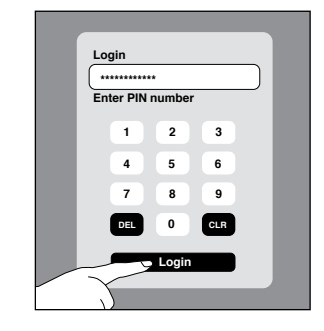

- 8. On Poll Administration Screen verify:
  - Ward and precinct
  - Date of the election and current time
  - Public counter/Total ballots printed in the lower left corner is at 0

If any of the information is incorrect, immediately call EQUIPMENT/SUPPLIES at 773-247-4065.

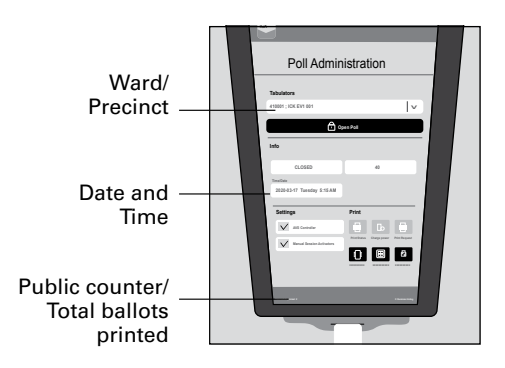

9. Select open poll and press yes.

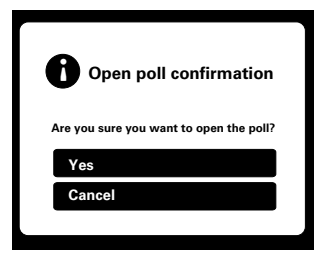

- 10. Remove poll worker card. Ensure that your poll worker card is in your possession at all times.
- 11. Unfold the privacy screen and latch it to the metal slots on top of the touchscreen voting booth by sliding it into place.

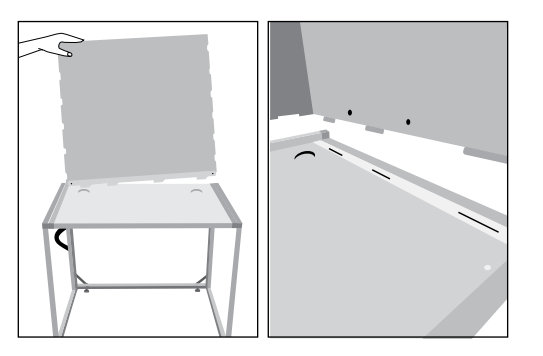

| S |  |
|---|--|

12. Touchscreen is ready for voters.

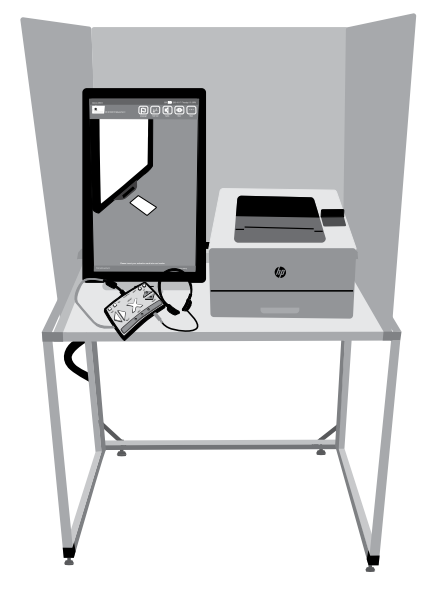

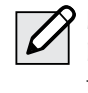

NOTE: Do not open the Batteries or Election Data doors at any time. Those are to remain closed and sealed with a red seal throughout the entire Election Day.

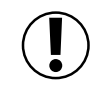

**IMPORTANT:** The voter's ballot is not cast until they have inserted it into the ballot scanner.

### **16** Set up Judges' Stations #1–3 and the Registration Table.

Make sure all the needed forms and materials are at Judges' Stations #1-3 and the Registration Table.

Use the checklist on page 44 to place the correct forms and materials at each station as well as at the Registration Table.

Once you have completed all of the steps in this chapter, you will be ready to open the polls at 6:00 am.

**B** Please refer to the Polling Place Accessibility Guide and the Election Coordinator Accessibility Checklist (Form 21-ADA) in the ESC for further instructions about your accessibilityrelated duties.

#### **17** Post all signs found in Envelope 2.

# Using the tape from the Gray Supply Box, post the following signs where voters can easily see them as they check in:

- □ Form 25 Need Help Voting? sign
- Form 177 double-sided **Polling Place** sign (Use the **Accessible** side only if a polling place is accessible by wheelchair.)
- Form 177A Accessible Entrance sign (Use only if applicable. Before you post this sign, ensure the entrance is accessible by wheelchair. Post at the height someone using a wheelchair will see.)
- Form 177AE Accessible Entrance w/ arrow sign (if applicable)
- Form 177Reg Election Day Registration & Voting sign
- Form 251 When Voters Do (And Don't) Need ID sign
- Form 253 Voter's Bill of Rights sign
- Form 255 Voting Instructions sign
- Form 256 Are you registered to vote at your current address? sign
- Two-ballot Notice sign

See images of these signs on the next two pages (pages 42 and 43).

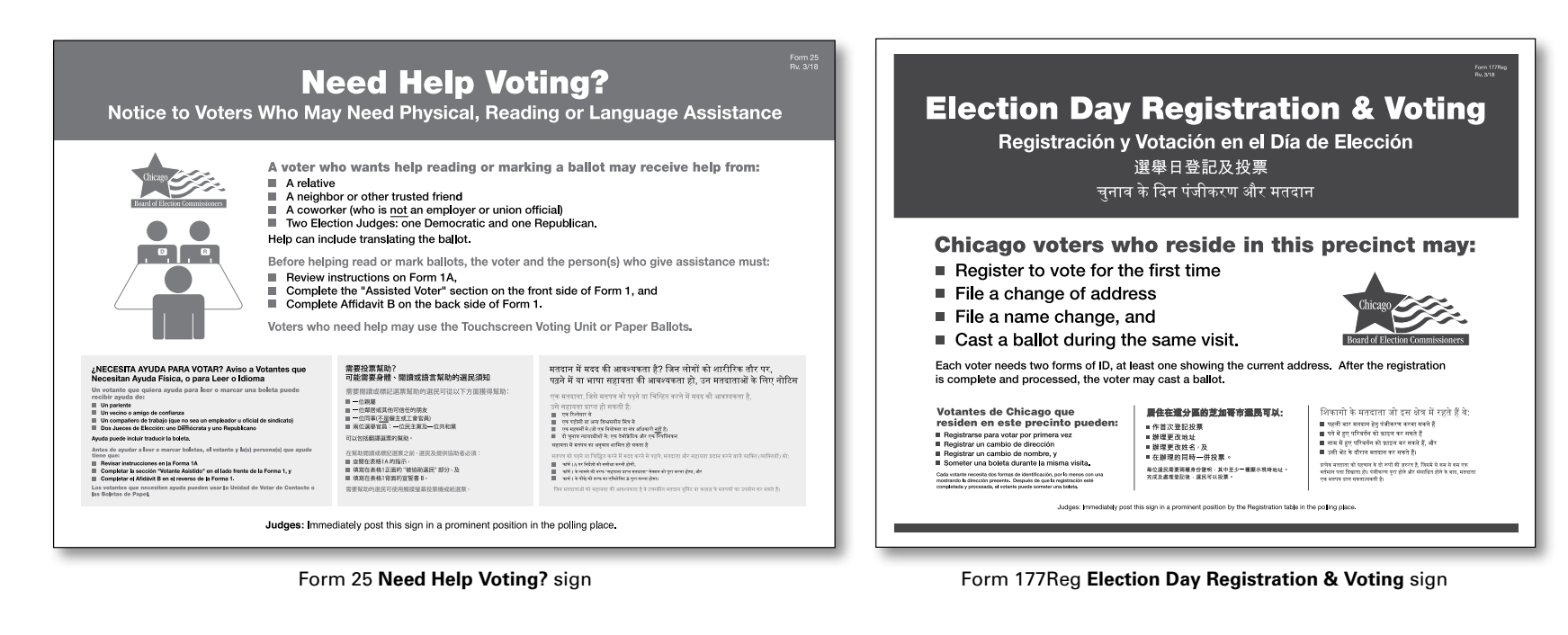

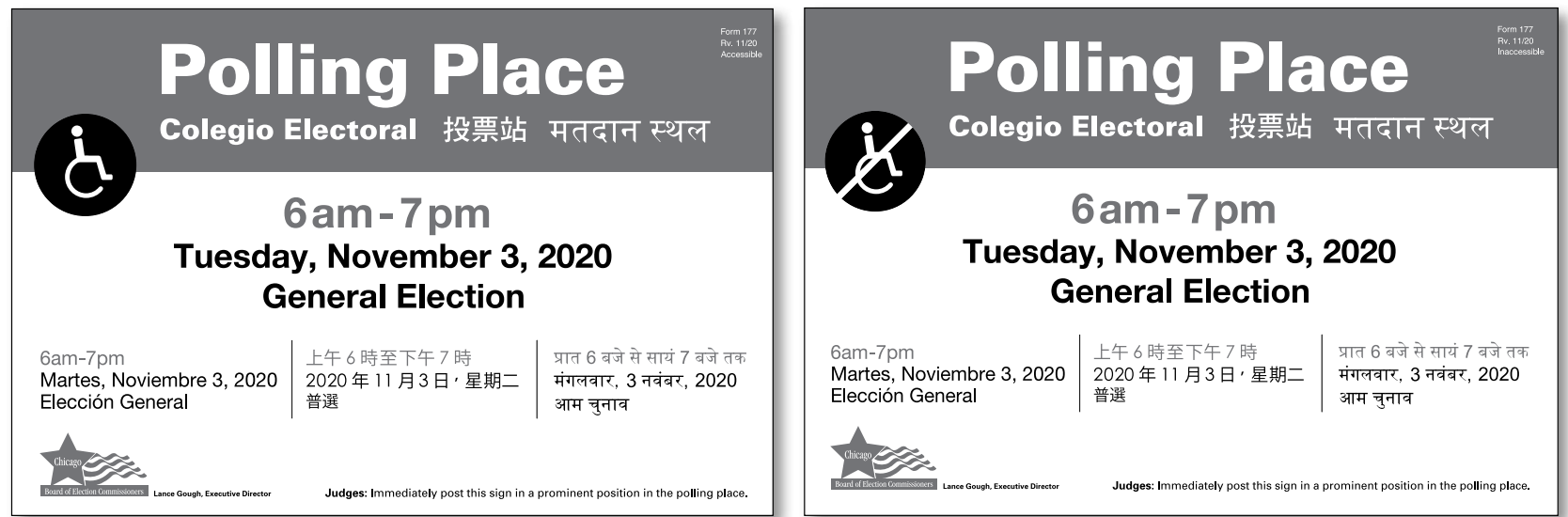

Form 177 double-sided Polling Place sign (Use the Accessible side only if a polling place is accessible by wheelchair.)

**CHAPTER 5** 

|                           |                                                                                                    | मतदाताओं को आईडी (ID) क                                                                                                    | ्रे ज़रुरत कब (और कब नहीं) है                                                                                                    |                                                                                                    |                                     | 選民權利法案 समस्य                                                                                                    | त मतदाताओं के लिए अधिकारों                                                                                                    |
|---------------------------|----------------------------------------------------------------------------------------------------|----------------------------------------------------------------------------------------------------|----------------------------------------------------------------------------------------------------|----------------------------------------------------------------------------------------------------|-------------------------------------|----------------------------------------------------------------------------------------------------|----------------------------------------------------------------------------------------------------|
| 0                         | No ID is needed when:<br>• The voter is already registered in this<br>precinct at the voter's current address.<br>• Signature appears to match the voter<br>signature on file.<br>• Election Judges do not challence the                                                                                                    | No identificación es necesario cuando:<br>• El votarte ya está registrado en este precinto<br>en la presente dirección del votante.<br>• La firma aparece coincidir con la firma del<br>votante en el activo;<br>• Los Juesos de Bioción no desafían el derecho                                                                                                    | 不關鍵與果身份關鍵的證證:<br>。還兒用這來的目前地址已在這分高速記。<br>. 被名是與存權的道民權名相同。<br>· 遵舉官員沒有質疑派人士的投票權。                                                                                                    | (किसी साहेंगे (D) की सारपट का नहीं है का)<br>- मसराम पाने में ही उस अंग में मतरासा के कांगान परो पर<br>चर्मावर परास पर मनासात के हलावर में केल बाता प्रषट<br>तेला है।<br>- प्राप्त प्राप्त पर मनासात के हलावर राजे के क्रमिकार को                                                                                                    |                                     | You have the right to:                                                                                                    | Usted tiene derecho a:<br>您有權利:<br>आपके पास अधिकार है:                                                                                                    |
|                           | One (1) Form of ID with<br>voter's current address is                                                                                                    | de votar de la persona.<br>Una (1) Forma de identificación con la<br>presente dirección del votante es                                                                                                    | 關於此來一(1)部能有服馬用前地坐身合體明的<br>分類 ·                                                                                                    | पुनोरी नहीं देते है।<br>महत्वपाटी के प्रविधान परे के साथ एक (1) प्रकार के साहिती<br>की माधानक के साल                                                                                                    | 0                                   | Cast your ball ot without interference.                                                                                                    | Someter su boleta sin interferencias<br>在沒有受干擾的情況下投票。<br>हस्तक्षेप के विना अपना मतपत्र डालने का।                                                                                                    |
| 1                         | needed when:<br>• Election Judges challenge the person's<br>right to vote.<br>• Voter submitted mul-in registration<br>form that id not have Illinois identifica-<br>tion/driver's license number or Social<br>Security number.                                                                                                    | necesario cuando:<br>• Los Juaces de Elición desatían el derecho de<br>votar de la persons.<br>• El votarte sorretió una forma de registración<br>por correo que no testa la identificación de<br>Il nois / Icaneia de conducir o número de<br>Seguro Social.                                                                                                    | <ul> <li>遵舉官員質疑該人士的投票權。</li> <li>遵凡國公的廠等起記者公有伊利諾州身份證明/<br/>置較該該號或社會安全被碼。</li> <li>可提至的身份證明羅旗於下面列出。</li> </ul>                                                                                                    | भा पंचपण्ड हु प्रथः.<br>- अनुवार वाज्याती अल्डिने के स्वतान अपने के अधिकार को<br>पूर्वाती के है।<br>- कातान है राज्यने पर्वति प्रयत्न पर्वत के राज्य तिषये<br>दनिनीय प्रयुवाधपुरादाने नारनेन सेवर या नावादिक नुरक्षा<br>नेषर ही ते प्रदर्शने के प्रयत्न की कृषीबदा है।                                                                                                    | 0                                   | Vote if you are in line by 7:00 p.m.                                                                                                    | Votar si está en fila hasta las 7:00 p.m.<br>如果您在下午 7:00 時前已經排除,您有權投票。<br>यदि आप साथ 7:00 बजे तक कतार में हैं तो मतदान करने                                                                                                    |
| 2                         | Forms of acceptable D are listed below. Two (2) Forms of ID are needed when: The voter is engotering on Election Day. The voter is fining an address change on The voter Day ling a name change on The bench Day. One of these Da multilat the voter variant                                                                                                    | La forma de interifación aceptadas estan lastata<br>aspet.<br>Des (2) Pormas de identifificación se<br>mecesitar cuando:<br>e la colarte esta reportando en 4 Da de<br>Elación.<br>• El todorte esta taciendo un cambo de<br>interifación do de Bección.<br>• Construe esta taciendo un cambo de<br>enceción en a Da de Bección.<br>• Da de tada texteridado de oriente<br>• no mome en 4 Da de Bección.                                                                                                    | 機關與來關(2)結合音號等音號):<br>· 還然已還每日發見:<br>· 還然已還每日發展更出知止。<br>· 還然已還每日錄著更更加知止。<br>· 這然已還每日錄著更更加及名。<br>平今一署合書的名利這樣的目的地比。<br>不能並而今日還等最優好了更好点。                                                                                                    | <b>बाईने दे थे (2) करी में बायरररवा हूं पर</b><br>- बरावा पुराव के दिन केलिम कर प्रार्थने हो।<br>- बरावा पुराव के दिन केलिम कर प्रार्थने के दिन्दा के किल कर<br>- बरावा प्रार्थ के दिन पर प्रारं की दिन्दा केलिम कर<br>- व्याप्र केलि के दिन पर प्रारं का वेलिम कर<br>नार प्रारंभ के दिन पर प्रारंभ का वेलिम का<br>न्हीबद होग बहुत                                                                                                    | 3                                   | Go to your home precinct and present IDs<br>on election day to (a) register to vote or<br>(b) update your registration, and then cast<br>a ballot if you have not voted already at<br>this election.     | Ir al practitut de sur residencia y musetre ider<br>dia de decición para (al esplarates para vara)<br>registro, y entonces someter una boleta si ur<br>en esta decición.<br>रि. अञ्चल क्रि. अल्फेल क्रि. आल्ल उक्त क्रि. क्रि. क्रि.<br>(b) इक्ट (क्रि. अल्फेल क्रि. आल्ल उक्त क्रि. क्रि. बारणों के कि<br>(क्र) जातन हेनु सीक्राफ करने का (a) जातन वीचा के<br>किर असर आपने क्रे. के बार (a) जातन वीचा के ही<br>किर असर आपने क्रे. के बार (a) जातन के क्रि. |
|                           | address. Forms of acceptable ID are lated below.                                                                                                    | Epresante descelha el retarre. Las formas de<br>isentificación acceptable están fossilar acceptable<br>Formas de identificación                                                                                                    | of ID<br>१分證明的種類 आईडी केरूप                                                                                                    | म्लियर्थ वर्गली के प्रथार मीचे पूर्वापदा है।                                                                                                    | 4                                   | Vote at your old polling place if you<br>moved less than 31 days before the<br>election.                                                                                                    | Votar en su colegio electoral anterior si usteo<br>31 días antes de la elección.<br>如果您在選舉約 31 天內聽還 - 在恋從前的投票佔投票<br>직접 ңनाव से पहले 31 विनों के भीतर आपने पर बदना है<br>मनदान प्येना पर मनदान करने का।                                                                                                    |
|                           | Factura o estado                                                                                                    | Bill or statement with cur<br>de cuenta con el presente nombre y dirección:<br>lectricity - Gas - Cable - Phone - Bank or Credit /                                                                                                    | rrent name & address:<br>इस्त मि श्रेप्र दे ठ रे प्रे के प्रे के के प्रे के प्रे के के प्रे के प्रे के प्रे के प्रे के प्रे के प्रे के प्रे के प्रे के प्रे के प्रे के प्रे के प्रे के प्रे के प्रे के प्रे के प्रे के प्रे के प्रे के प्रे के प्रे के प्रे के प्रे के प्रे के प्रे के प्रे के प्रे के प्रे के प्रे के प्रे के प्रे के प्रे के के के प्रे के प्रे के प्रे के प्रे के प्रे के के के के प्रे के प्रे के प्रे के के के के के के के के के के के के के | र पत्रे के साथ लिय या स्टेटयेंट;<br>Tent Appnay                                                                                                    | 5                                   | Get help voting from the election judges<br>or from an eligible relative or friend.                                                                                                    | Solicitar ayuda para votar a los jueces de ele<br>o amigo elegible.<br>從選舉官國政符合資格的親屬成朋友獲得投票輔助<br>चुनाव त्यापाडीशों से या चिनी योग्य रिश्वेदार या चित्र से                                                                                                    |
| I                         | 0                                                                                                    | igua + Bechicidad + Gas - Cable - Telifono + Cuenta de Banco o de<br>お・電・発展・発展・発展である<br>いか行・日本・10mmの - 中国・単語・単行文化<br>いか行・日本・10mm・10mm・10mm・10mm・10mm・10mm・10mm・10m                                                                                                    | i Criddio - Resta - Recibo da pogo - Carta de Agoncia Gubernament<br>[제주원과 변화 - 고프라프 - 고프라프 - 관람機構作<br>미대 - 카카 - reverts 대 강도 - ment 다 다하다 가 가                                                                                                    | Ar Chicago Contraction Contraction Stream                                                                                                    | 6                                   | Use endorsements, sample ballots or notes while voting.                                                                                                    | Usar endorsos, ejemplares de boletas o notz<br>在投票時使用助温材料、選票樣本成筆記。<br>मतदान करते समय विजापनी, नमुना मतपत्री वा नोट्स क                                                                                                    |
|                           | Christ's Learnes or Date ID and     Cargo Livients (McKool Work ID     Weiks In regulation card     Lease, mortgage or deal to home     Creat or deal card     Social, Medical or Medican card     Social Scoretty, Medical or Medican card     Chrk, when or portenzional membership card     Chrk, when or portenzional membership card     LiMP/Like / AGOpartment of Human Services card                                                                                                    | Loncia de Conclusion sugres en Exercitación de Elizado     Electricación de Conclusion de Elizado     Tortesta de exercitación de venicia de la conclusión de la conclusión de la concla con            |                                                                                                    | <ul> <li>प्राण्ड गांवले का प्राण्ड करीं कार्य<br/>न्या प्राण्ड किया का प्राण्ड<br/>या प्राण्ड किया का प्राण्ड<br/>न्या प्राण्ड करता का माणिय<br/>न्या प्राण्ड करता का माणिय<br/>न्या प्राण्ड करता करता करता करता करता न्या न्या न्या न्या न्या न्या न्या न्य</li></ul>                                                                                                    | 0                                   | Protect the secrecy of your ballot.                                                                                                    | Proteger la privacidad de su boleta,<br>為您的滋景保密。<br>अपने मतपय की गोपनीयता की रक्षा करने का।                                                                                                    |
| line                      | Illinoia FGD casal     Works To casal     Works To casal     Works To casal     Works To casal     Works To casal the second case of the second case of the seco | Steels or PC 14 Elines     Steels of the Elines     Steels of the Elines     Steels     Steel            |                                                                                                    | excited that the second second s | 8                                   | Check your ballot choices and correct any mistakes.                                                                                                    | Revisar su boleta para asegurar sus opcione:<br>cualquier error.<br>स्ट्रीएळग्रेश्डिक्सब्रेब्र्य्यच्यार्ट्स(何結話 ॰<br>अगने मत्यप पर फिल्म प्रन्ता की जॉव कर के और यदि<br>हो तो उसे ठीक करने का।                                                                                                    |
| _                         | स्ता वा थे भी शत हम थे आज<br>एक सामाना निके आरंगी की सामान है, विभिन के आरंगी                                                                                                    | <ul> <li>AT 82.0 - BOOL AND A TO BE AN ART AND A TO BE AND A TO BE AND A T</li></ul> | WATCH MILLS SHOW AN WANTER STATE OF A SHARE OUT, Design LL MEXAN THE WAR<br>ben free with free, warmen it as we Wanterpoor, Solar Boo or Freehingers with the<br>roominent position in the polling place.                                                                                                    | 1921 के में होता थे.<br>पुषर के 7 किये के जीवर अर्थती के स्वयन होता.                                                                                                    | 9                                   | Have your ballot counted fairly and impartially.                                                                                                    |                                                                                                    |
|                           | Form 251                                                                                                    | When Voters Do                                                                                                    | (And Don't) Need                                                                                                    | <b>d ID</b> sign                                                                                                    | 0                                   | Have your young child with you in the voting booth.                                                                                                    | Are you r                                                                                                    |
| F                         | ORM 255 Rv. 3/20                                                                                                    |                                                                                                    | Instrucci                                                                                                    | ionos Para Votar                                                                                                    | i any<br>Sialg<br>आस्र‡।<br>यदि इन् | on messer rights are violated, piedse Cair Electron<br>non de estos derechos son violados, por favor c<br>म任何儀利受到侵犯 ·在選擧日前致電選舉中心, 312-268-787<br>में से विस्ती भी अधिकार का उल्लंघन हुआ हो, तो कृपया निव |                                                                                                    |
|                           | Votina I                                                                                                    | nstructio                                                                                                    | nns <sup>也票說明</sup>                                                                                                    |                                                                                                    |                                     | Judges: Immediately post this sign in                                                                                                    | <b>1</b> Go to <b>chicagoelectio</b>                                                                                                    |
|                           |                                                                                                    |                                                                                                    | मतदान नि                                                                                                    | देश Junited Excluse Commissioners                                                                                                    | Forn                                | 253 Voter's                                                                                                    | 2 Enter your address an                                                                                                    |
| TO                        | ) VOTE:<br>the right of each candidate's name is an ova                                                                                                    | L In the I candid                                                                                                    | TE-IN VOTES:<br>Mank space provided, write in the<br>ate name and fill in the oval.                                                                                                    | AFTER MARKING<br>Your Ballot:                                                                                                    | Bill                                | of Rights sign                                                                                                    | 3 Hit Search                                                                                                    |
| Can                       | й UUANE: A la Gelecia con romore de casa<br>diston hay un viola.<br>2課: 毎位体説著人が対象名右旁有一部構成語言<br>1m वरने के लिए: प्रयोव उपमीवचार के नाम के वाई<br>एक अंवचनार है।                                                                                                    | DO NG<br>the ball<br>WTOTS F<br>Unco.<br>Unco.<br>Unco.<br>Unco.                                                                                                    | DT write in candidates who are on<br>lot or make any other marks.<br><b>Boot State</b> (1) (1) (1) (1) (1) (1) (1) (1) (1) (1)                                                                                                    | Proceed to the Ball Scanner to<br>complete the volting process.<br>Passa all Scanner to the Baletan pren<br>completar el processo de votación,<br>項目的意思推測的此意思意思。                                                                                                    |                                     |                                                                                                    | <ul> <li>If your name appears, click on</li> <li>If your name doesn't appear, y</li> <li>If you are not registered at your current<br/>your current address. Lists of all accept</li> </ul>                                                                                                    |
| ख्रुश<br>मतर<br>ओर<br>Mai | e your ballot selections by filling in the oval.<br>blue or black ink. Do NOT mark your ballot                                                                                                    | (5) シーマン 二 シーマー 単列語(7)                                                                                                    | TEMER -                                                                                                    | and some up forms and it are                                                                                                    |                                     |                                                                                                    | Part Hat d Barlanda and Mat                                                                                                    |

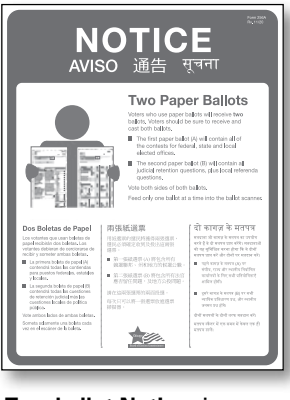

Two-ballot Notice sign

#### Not Pictured:

Form 177A Accessible Entrance sign (Use only if applicable. Before you post this sign, ensure the entrance is accessible by wheelchair. Post at the height someone using a wheelchair will see.)

Form 177AE Accessible Entrance w/ arrow sign (if applicable)

| current add                                                                                                    | ress?                                                                                                    |                                                                                                    |
|----------------------------------------------------------------------------------------------------|----------------------------------------------------------------------------------------------------|----------------------------------------------------------------------------------------------------|
| 1 Go to chicagoelections.gov/i                                                                                                    | nfo                                                                                                    | Ster Information:<br>ber 3, 2020 Election<br>Advens<br>"Insue Number                                                                                                    |
| 3 Hit Search                                                                                                    |                                                                                                    | - Stypet Suffice (Ince, 192, Place, eds.)                                                                                                    |
| If your name doesn't appear, you're not reg<br>If you are not registered at your current address, ask to<br>your current address. Lists of all acceptable IDs (inclu<br>¿Está Usted Registrado para Votar en su                                                                                                    | jistered at that address.<br>o register or update your record. You must present tw<br>ding utility bills, credit/debit cards and forms of mail) a                                                                                                    | o forms of ID, at least one of which shows<br>re available at the registration table<br>ज्या आप अपने वर्तमान प्रने पर मतदान जन्मे के                                                                                                    |
| direction         actual?           En objectioneshirap.com, hags die en "Su biformación<br>de Votante"         Soneta su directión y ayatido           Soneta su directión y apatido en de rombe pra-<br>ecoser un status de Ingeneración Egyrede de Boles, y<br>Votacyo-Connolisiana de Votación Temprana.         E su nombe a de Ancel Soneta est<br>a de Ancel Soneta de Angelección de Contexte pra-<br>tes de una contexte de Angelección de Contexte prate           E su nombe a de Angelección de Contexte prate         E su nombe a de Angelección de Contexte prate | vorume pro the Hurd-Huld-State Code (         1 & chalopoint-Cone of Burd-Huld-State Code of Code of Code | <ul> <li>प्रायं कर्मने भाषाना गर्व प्रायं प्रायं प्रायं प्रायं निर्माणि के मिल्ला करनाने गर्म कि स्वायं स्वर्थना करनाने गर्म कि स्वायं स्वर्थना करनाने गर्म कि स्वायं स्वर्थना करनाने गर्म कि स्वायं स्वर्थना करनाने गर्म कि स्वायं स्वर्थना करनाने गर्म कि स्वायं स्वर्थना करनाने गर्म कि स्वायं स्वायं प्रायं प्रायं प</li></ul> |

Form 256 Are you registered to vote at your current address? sign

Form 255 Voting Instructions sign

### **Judges' Stations and Registration Table Checklist**

Here is a list of items that should be at Stations #1-3 and the Registration Table.

#### Station #1 - Processing Voters and Activating Cards for Touchsreen

- **Clipboards and Pens**
- **Electronic Poll Book with Card Activator (1)**
- **U** Voter Cards
- **Large Ballot Viewer**
- **Gignature Guide**
- Headphone Covers for Audio
- Form 1 Consolidated Voter Affidavits (1S Spanish; 1C Chinese, if needed; 1P – Polish, if needed; 1H – Hindi, if needed; 1K – Korean, if needed; 1T – Tagalog, if needed)
- **Form 1A** Notice of Person Providing Assistance Form
- □ Form 11 Precinct Notification slips for redirecting voters in the wrong precinct
- **Form 14** Applications for Ballot (a pad of blank, white forms located inside the emergency ballot box portion of the ESC)
- **Form 15** Correction Report (located inside the Form 14 Application for Ballot pad)
- Envelope 47E Return of Cancelled Vote-by-Mail Ballots, Completed Oaths, Affidavits and Pollwatcher Credentials
- □ Form 118 Election Judge Sign-up for voters to sign up to receive information on serving as an Election Judge (to be returned in Envelope 47E)
- **Form 276P** Provisional Voter Affidavit/Ballot Envelope

- **Registration Table Registering Voters**
- **Clipboards and Pens**
- **Electronic Poll Book with Card Activator (1)**
- **Voter Cards**
- List of Acceptable IDs
- **Voter Registration Table Signage**
- **Form 11** Precinct Notification slips for redirecting voters in the wrong precinct
- **Form 14Reg** Combined Registration Application/Application for Ballot,
- **Envelope 48E** for returning registration forms
- **Form 276P** Provisional Voter Affidavit/ Ballot Envelope
- **Headphone Covers for Audio**

#### **Station #2 - Voting with Paper Ballots**

- **Ballot Markers (sharpies)**
- **Large Ballot Viewer**
- **Orange Demonstration Ballots**
- **Official Ballots with Ballot Styles**
- **Privacy Sleeves**
- Spindle for completed Applications for Ballot (Form 14 or top portion of Form 14Reg)
- **Envelope P** Provisional Ballot Carrier Envelope
- **Envelope S** Spoiled Ballots

#### Station #3 - Using the Ballot Scanner

- **Ballot Markers (sharpies)**
- "I Voted" Stickers